| Autor: ARA        | Asunto: Puesta en marcha TBC VC 5.0 |       |
|-------------------|-------------------------------------|-------|
| Revisado: IMF/JAC | Fecha: 14/04/2025                   | matel |

## Puesta en marcha Translation By Chat (TBC) en VIVAit Call 5.0

## **ELEMENTOS RELEVANTES**

| Elemento                  | Descripción                                                            |
|---------------------------|------------------------------------------------------------------------|
| Demonio intz-tap          | /etc/MDtel/intz-tap.conf<br>/var/log/intz-tap.log<br>nc localhost 1128 |
| Canal asterisk chan_mdtap | invocado desde dialplan<br>/etc/asterisk/mdtap.conf                    |

## **ESQUEMA**

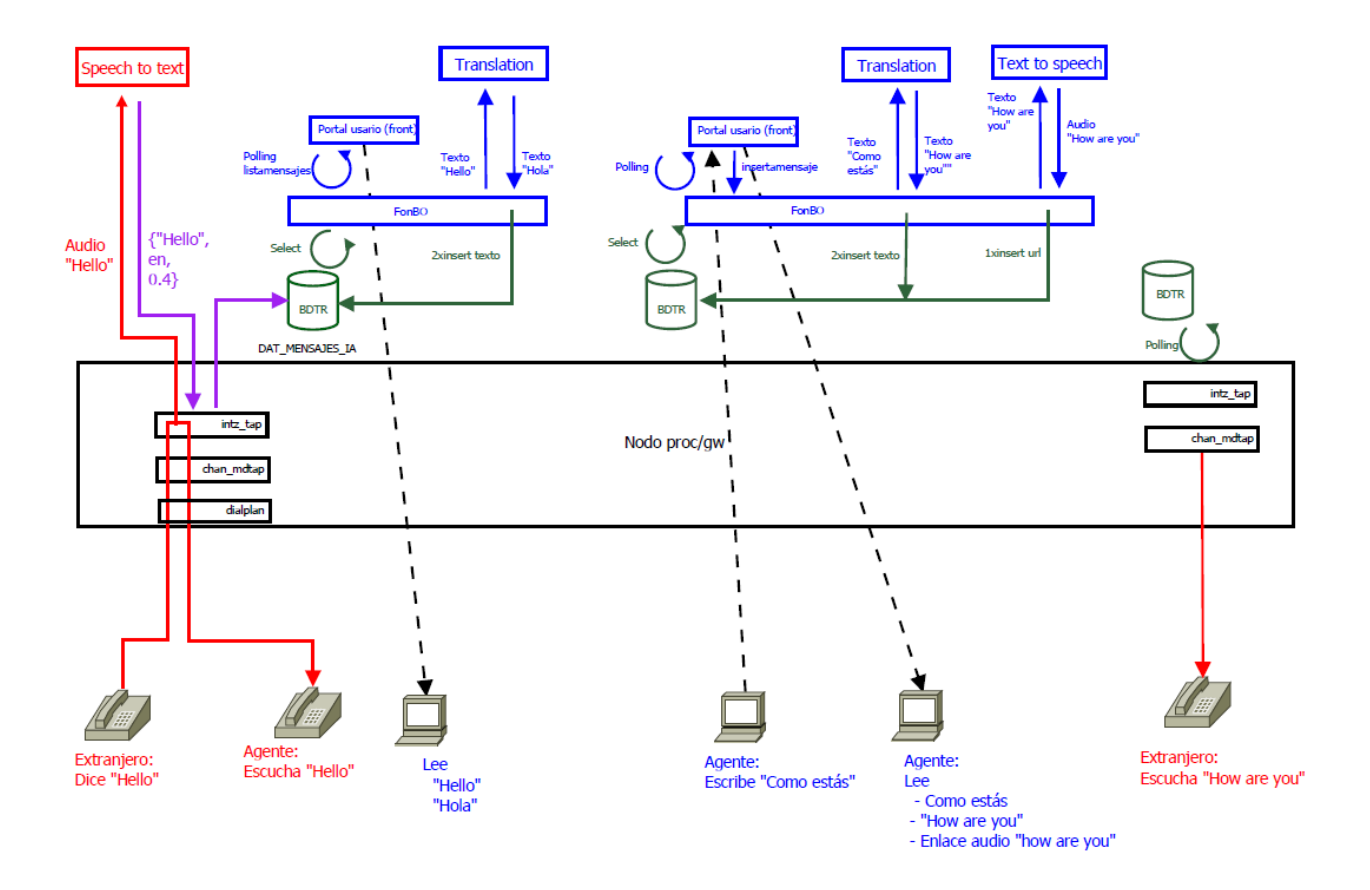

| Autor: ARA        | Asunto: Puesta en marcha TBC VC 5.0 |       |
|-------------------|-------------------------------------|-------|
| Revisado: IMF/JAC | Fecha: 14/04/2025                   | matel |

## PASOS

| Paso 1   | Introducir key de proyecto Openai                                                                                       |
|----------|----------------------------------------------------------------------------------------------------|
| Acciones | <pre>Editar /etc/MDtel/tap_rtp_drv_openai.json     {         "api_key": "sdfsdfsdfsdfsdfsdfsdfsdfsdfsdfsdfsdfsdfs</pre> |

| Paso 2   | Activar transcripción para demonio intz-tap                                               |
|----------|-------------------------------------------------------------------------------------------|
| Acciones | <pre>Editar /etc/MDtel/intz-tap.conf transcripcion = {     hay transcripcion = true</pre> |

| Paso 3   | Activar transcripción para asterisk                                                                                                    |
|----------|----------------------------------------------------------------------------------------------------|
| Acciones | <pre>Editar /etc/asterisk/ext_MDtel_Particular.conf Descomentar entradas de transcripción ;Si queremos transcripcion MDTAPIATRANSCRIP=/tap/rtp_drv_openai/sep0 MDTAPIATRANSCRIPTRANSFER=/tap/rtp_drv_openai/p0se MDNUMTRANSFERIATRANSCRIP=*80#</pre> |

| Paso 4   | Activar transcripción en usuario                                     |
|----------|----------------------------------------------------------------------|
|          | Portal admón: General/usuarios/Administrar usuarios/avanzado/usuario |
| Acciones | Modo Transcripción: Con transcripción 🗸                              |